## Reproduktor v nekonečnej ozvučnici

9. úloha z Elektroakustiky v LS2009

Témou cvičenia je reproduktor v nekonečnej ozvučnici, ktorý je vlastne modelom reproduktora. Cieľom tejto úlohy je precvičiť najmä:

- Problematiku TS parametrov a ich vzťahu k EM parametrom
- Náhradnej schémy reproduktora a jej analýzy/simulácie v programe AkAbak a oboznámiť sa s novými prvkami prvkami AkAbak:
  - Prvkom Radiator
    - Prvkom Driver

Uvažujte nízkotónový reproduktor v "nekonečnej" ozvučnici, špecifikovaný dátovým listom, prideleným na predchádzajúcom cvičení.

- 1. Vypočítajte a porovnajte s údajmi v dátovom liste:
  - a) TS parametre reproduktora z jeho EM parametrov ( $Q_{MS}$ ,  $Q_{ES}$ ,  $Q_{TS}$ ,  $V_{AS}$ ,  $f_S$ )
  - b) EM parametre reproduktora z TS parametrov (R<sub>EVC</sub>, L<sub>EVC</sub>, M<sub>MD</sub>, M<sub>MR</sub>, R<sub>MS</sub>, C<sub>MS</sub>, Bl)
  - c) menovitú účinnosť reproduktora (z TS alebo EM parametrov)
  - d) menovitú tlakovú citlivosť reproduktora (z TS alebo EM parametrov)
  - e) menovitú výchylkovú citlivosť (z TS alebo EM parametrov) táto hodnota sa však nezvykne udávať v dátovom liste reproduktora
- Napíšte skript na simuláciu úplnej elektro-mechanicko-akustickej náhradnej schémy reproduktora v nekonečnej ozvučnici v programe Akabak (včítane modelu vysielacej impedancie v sériovom zapojení) a:
  - a) Zobrazte frekvenčnú charakteristiku vstupnej impedancie, z ktorej:
    - I. Odčítajte rezonančnú frekvenciu a porovnajte ju s vypočítanou hodnotou, resp. katalógovou hodnotou (t.j. hodnotou z dátového listu)
    - II. Odčítajte maximálnu hodnotu vstupnej impedancie (v mieste lokálneho maxima krivky) a dokážte, že táto hodnota je daná súčtom elektrického odporu cievky a mechanického odporu reproduktora, zobrazeného na elektrickú stranu
  - b) Zobrazte frekvenčné charakteristiky výchylky membrány reproduktora pri vstupnom príkone 1W, maximálnom dlhodobom a maximálnom krátkodobom vstupnom príkone<sup>1</sup>, z ktorých:
    - I. Odčítajte najväčšiu hodnotu výchylky pri vstupnom príkone 1W a porovnajte ju s hodnotou menovitej výchylkovej citlivosti (vypočítanej v bode 1e)
    - II. Odčítajte najväčšiu hodnotu výchylky pri maximálnom dovolenom dlhodobom vstupnom príkone (pozri dátový list reproduktora) a porovnajte ju s hodnotou dovolenej lineárnej výchylky (pozri dátový list reproduktora Linear Coil Travel)
    - III. Odčítajte najväčšiu hodnotu výchylky pri maximálnom dovolenom krátkodobom vstupnom príkone (pozri dátový list reproduktora) a porovnajte ju s hodnotou dovolenej maximálnej výchylky (pozri dátový list reproduktora Maximum Coil Travel)
- 3. Upravte skript na simuláciu náhradnej schémy reproduktora v nekonečnej ozvučnici v programe Akabak tak, že zanedbáte indukčnosť cievky a akustickú vysielaciu impedanciu na prednej strane membrány nahradíte "makromodelom" akustického vysielača "Radiator" a:
  - c) Zobrazte amplitúdovú frekvenčnú charakteristiku (AFCH) hladiny akustického tlaku pre prípad použitia modelu piestovej membrány<sup>2</sup> a preskúmajte vlastnosti reproduktora nasledovne:
    - I. Odčítajte hodnotu hladiný akustického tlaku v "ustálenej" časti charakteristiky pri nastavenom vstupnom príkone 1W a vzdialenosti 1m v osi reproduktora<sup>3</sup> a porovnajte ju s hodnotou menovitej tlakovej citlivosti (vypočítanej v bode 1d. resp. prevzatej z katalógového listu reproduktora).

<sup>&</sup>lt;sup>1</sup> Vstupný príkon sa v Akabaku nastavuje v dialógových oknách Sum/Inspect tak, že si tam nastavíme vhodnú hodnotu vstupného napätia.

<sup>&</sup>lt;sup>2</sup> Nastaviteľné v dialógovom okne prvku "Coupler".

<sup>&</sup>lt;sup>3</sup> Nastaviteľné v dialógových oknách z ponuky "Sum".

- II. Odčítajte hodnotu hladiny akustického tlaku v "ustálenej" časti charakteristiky pri nastavenom vstupnom príkone 10W a vzdialenosti 1m v osi reproduktora a porovnajte ju s hodnotou vypočítanou (viď prednáška – vypočítať !!!).
- III. Odčítajte hodnotu hladiny akustického tlaku v "ustálenej" časti charakteristiky pri nastavenom vstupnom príkone 1W a vzdialenosti 2m v osi reproduktora a porovnajte ju s hodnotou vypočítanou (viď prednáška – vypočítať !!!).
- d) Zobrazte amplitúdové frekvenčné charakteristiku (AFCH) hladiny akustického tlaku pre prípad použitia modelu piestovej membrány (uvažujte uhly 0°, 30° a 90° v horizontálnej rovine) a smerovú charakteristiku reproduktora (uvažujte frekvencie 100Hz, 1000Hz a 10000Hz) a preskúmajte smerové vlastnosti reproduktora nasledovne:
  - I. Odčítajte trojicu hodnôt hladín akustického tlaku AFCH pri frekvencii 100Hz. Na ekvivalentnej smerovej charakteristike (pre frekvenciu 100Hz) nájdite trojicu hodnôt pre uvažované uhly. Porovnajte tieto hodnoty.
  - II. Odčítajte trojicu hodnôt hladín akustického tlaku AFCH pri frekvencii 1000Hz. Na ekvivalentnej smerovej charakteristike (pre frekvenciu 100Hz) nájdite trojicu hodnôt pre uvažované uhly. Porovnajte tieto hodnoty.
  - III. Odčítajte trojicu hodnôt hladín akustického tlaku AFCH pri frekvencii 1000Hz. Na ekvivalentnej smerovej charakteristike (pre frekvenciu 100Hz) nájdite trojicu hodnôt pre uvažované uhly. Porovnajte tieto hodnoty.
- e) Zobrazte AFCH hladiny akustického tlaku pre prípad použitia modelu kónickej membrány<sup>4</sup>, pri vstupnom príkone 1W a vzdialenosti 1m v osi reproduktora a slovne zdôvodnite rozdiel oproti rovnakej charakteristike, získanej s modelom piestovej membrány.
- 4. Upravte skript na simuláciu náhradnej schémy reproduktora v nekonečnej ozvučnici v programe Akabak tak, že opäť zaradíte indukčnosť cievky a:
  - f) Zobrazte AFCH hladiny akustického tlaku pre prípad použitia modelu piestovej membrány, pri vstupnom príkone 1W a vzdialenosti 1m v osi reproduktora a slovne zdôvodnite rozdiel oproti rovnakej charakteristike, získanej s vyradenou indukčnosťou cievky.
  - g) Zobrazte AFCH hladiny akustického tlaku pre prípad použitia modelu kónickej membrány, pri vstupnom príkone 1W a vzdialenosti 1m v osi reproduktora a slovne zdôvodnite rozdiel oproti rovnakej charakteristike, získanej s modelom piestovej membrány.

<sup>&</sup>lt;sup>4</sup> Nastaviteľné v dialógovom okne prvku "Coupler".